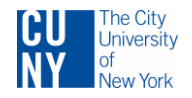

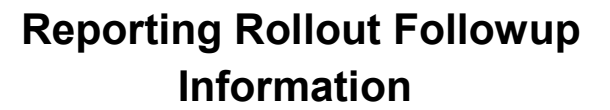

CUNY FIR

### Central CUNY reporting infrastructure.

Contact information Judith Ullman, CIS, Application and Technical Support Manager. judith.ullman@mail.cuny.edu 212-541-1028

### **Reporting LISTSERV.**

A listserv, <u>CUNYFIRST-REPORTING@LISTSERV.CUNY.EDU</u>, is now available for the community to ask each other questions and have discussions involving CUNYfirst reporting and related reporting.

If you are not familiar with a listserv, it is a very easy way to communicate via email to a group. It is also easy to stop being on the listserv, so join up and check it out!

To subscribe (join):

- 1. Send an email to listserv@listserv.cuny.edu.
- 2. Leave the subject blank.
- 3. In the body (message) put subscribe cunyfirst-reporting. Do not include the period.

Once your subscription request is approved, you can go to <u>https://listserv.cuny.edu</u> to adjust your settings and to search past postings.

## Report Repository – CEMLI Search Tool – How to access - Requesting new or changed queries.

Contact information: Adante Harvey CUNYfirst Training Manager adante.harvey@cuny.edu 646-758-7684

Anyone with a CUNYfirst account has access to this tool.

- 1. Sign in to CUNYfirst.
- 2. Choose a pillar to which you have access, such as HR/Campus Solutions.
- 3. Expand the "CUNY" menu item.

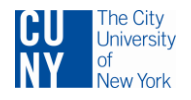

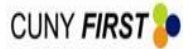

### Reporting Rollout Followup Information

| Personalize Content   Layout |  |  |  |
|------------------------------|--|--|--|
|                              |  |  |  |
| Menu                         |  |  |  |
| Search:                      |  |  |  |
|                              |  |  |  |
| D My Favorites               |  |  |  |
|                              |  |  |  |
| Human Capital Mgmt           |  |  |  |
| - CEMLI Search               |  |  |  |
| ▷ Self Service 😼             |  |  |  |
| Manager Self Service         |  |  |  |
| Recruiting                   |  |  |  |
| Workforce Administration     |  |  |  |
| Vorkforce Development        |  |  |  |
| Organizational Development   |  |  |  |
| Workforce Monitorina         |  |  |  |

# Reporting Instances – How to access, how to make a private query public.

- 1. Go to the CUNYfirst Reporting page: http://www.cuny.edu/about/administration/offices/CIS/CUNYfirst/reporting.html
- 2. Read the document Processes for Queries on the Reporting Instances.

### **Documentation.**

- 1. To access CUNYfirst ERDs, go to https://reporting.cuny.edu.
- 2. If you have an account already, you can use it. Otherwise sign in as a guest.

| Business Objects<br>an SAP company |                                                                    |                                                                         |
|------------------------------------|--------------------------------------------------------------------|-------------------------------------------------------------------------|
| Log                                | On to InfoView                                                     |                                                                         |
|                                    | Enter your user information a<br>(If you are unsure of your accoun | and click Log On.<br>t information, contact your system administrator.) |
|                                    | User Name:<br>Password:<br>Authentication:                         | guest<br>Enterprise                                                     |
|                                    |                                                                    | Log On                                                                  |

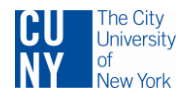

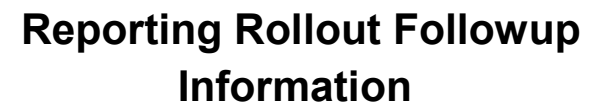

CUNY FIRS

- 3. Use User Name='guest', Password is blank, Authentication = 'Enterprise'.
- 4. Navigate to the folder 'CUNYfirst ERDs', and within that, to the document you want.
- 5. Right-click the file and choose 'View' to download the files you want.
- 6. Note users of Internet Explorer 9 have had problems. Try a different browser.

### I-806 Administrative Data Warehouse (ADW)

1. Get the access request form on this page:

http://www.cuny.edu/about/administration/offices/CIS/security/pnp.html

2. Select the form Data Warehouse Use and Access Rules.doc.

#### SIMS to CUNYfirst Mapping Documents

There is a set of documents that map SIMS fields to CUNYfirst tables and fields. To access:

- 1. Go to https://reporting.cuny.edu.
- 2. If you have an Enterprise Reporting account, sign in with it.
- 3. If you do not have an Enterprise Reporting account, sign in with username "Guest" and Authentication "Enterprise".
- 4. Choose "Document List".
- 5. Choose "CUNYfirst Mapping Documents".
- 6. Choose a document from the list provided. Double-click to open the document.

### **Enterprise Reporting System**

Please see the document "Executive Introduction to Business Objects Enterprise v02.pdf".